## Mensajes de estado en teléfonos IP SPA525G/SPA525G2

## Objetivo

Este documento muestra el procedimiento para verificar los mensajes de estado en los teléfonos IP SPA525G y SPA525G2. Estos mensajes pueden ser útiles para solucionar problemas.

## **Dispositivos aplicables**

·SPA 525G · SPA 525G2

## Configuración de VPN.

Paso 1. Pulse el botón Setup del teléfono. Aparecerá el menú Información y configuración.

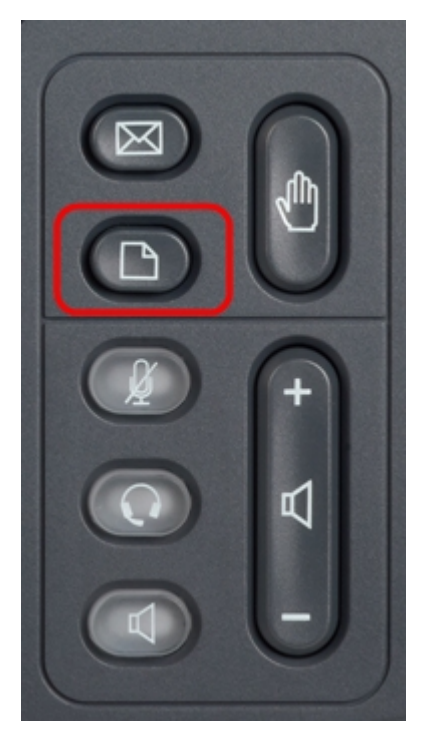

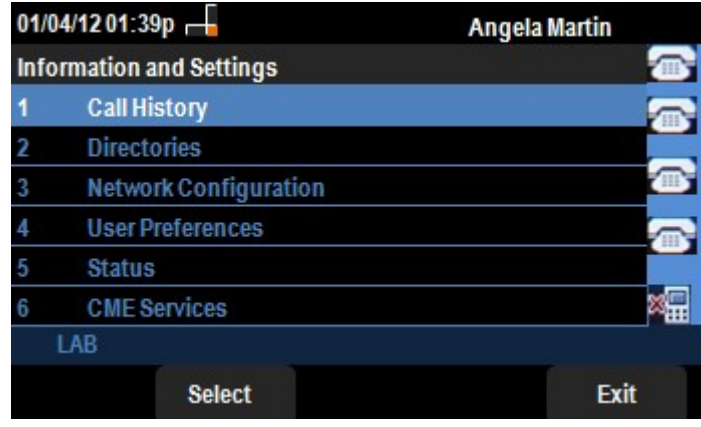

Paso 2. Utilice las teclas de navegación y desplácese hacia abajo hasta Estado. Pulse la

tecla programada Seleccionar. Aparece el menú Status.

| 01/04/12 01:39p 📕<br>Status |                    | Angela Martin 📷 |  |
|-----------------------------|--------------------|-----------------|--|
|                             |                    |                 |  |
| 2                           | Network Status     |                 |  |
| 3                           | Peripheral Status  |                 |  |
| 4                           | Status Messages    |                 |  |
| 5                           | Network Statistics |                 |  |
| 6                           | VPN Status         | ×               |  |
|                             | LAB                |                 |  |
|                             | Select             | Back            |  |

Paso 3. Utilice las teclas de navegación y desplácese hacia abajo hasta los mensajes Status (Estado) en el menú Status (Estado) introducido en el paso anterior. Pulse la tecla **Seleccionar**. Aparece el menú *Mensajes de estado*.

| 01/04/12 01:39p 📕              | Angela Martin |    |
|--------------------------------|---------------|----|
| Status Messages                |               |    |
| Upg same image spa525g-7-4-8.B |               |    |
| Got SEP405539A2A016.cnf.xml    |               |    |
|                                |               |    |
|                                |               |    |
|                                |               | ×. |
| LAB                            |               |    |
|                                | Bac           | k  |

Actualmente, como no hay actividad en el SPA525G/SPA525G2, muestra la primera actividad que realiza después del arranque; obtener el firmware del dispositivo de comunicaciones unificadas. El "Got SEP405539A2A2A016.cnf.xml" es el archivo que obtuvo del dispositivo de comunicación unificada. Cuando hay que resolver problemas, estos mensajes pueden ayudar como seguimiento de depuración.

Pulse la tecla **Back** para volver al menú Status anterior.